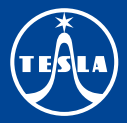

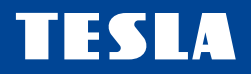

# **TESLA Vista T2**

## PŘEDSTAVENÍ

### Přední panel

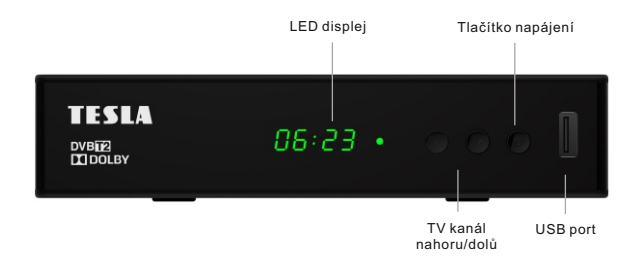

#### Zadní panel

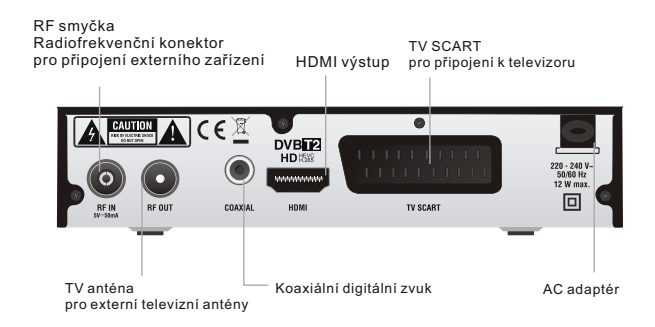

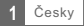

### Dálkový ovladač

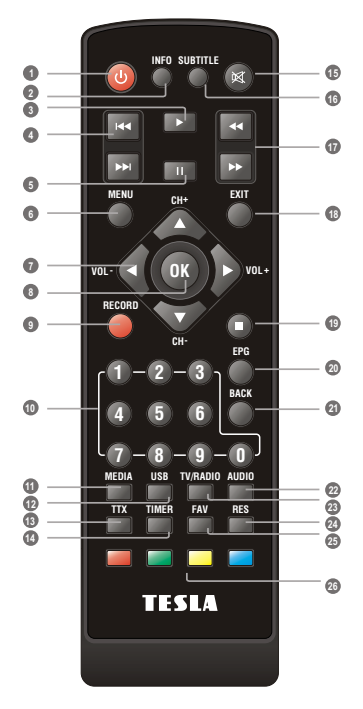

- 3 Zapnutí/vypnutí přijímače
- Zobrazení informací o vysílaném programu
- Přehrávání souborů nebo nahraných pořadů
- PŘEDCHOZÍ/DALŠÍ (předchozí/další soubor v play listu/nahrávce)
- Pozastavení přehrávání/spuštění funkce TimeShift
- 3 Zobrazení hlavního MENU přijímače
- Zvýšení/snížení hlasitosti
- Tlačítko OK (potvrzení nabídky v MENU)
- Okamžité nahrávání
- Zadáním čísla přepnete přímo na požadovanou předvolbu
- Ø Vstup do správce souborů
- 😰 Zobrazení seznamu nahraných pořadů
- Teletext
- I Nastavení časovače
- 2tišení zvuku
- Zapnutí/vypnutí titulků
- DOPŘEDU/ZPĚT (rychlý posun)
- Ukončení/výstup z menu
- Zastavení přehrávání/nahrávání
- Elektronický programový průvodce
- Návrat k předchozímu menu, návrat na poslední sledovaný kanál
- 2 Změna zvukové stopy
- Přepnutí mezi sledováním TV a poslechem rádia
- Přepnutí zobrazení
- Ø Zobrazení seznamu oblíbených kanálů
- Červené/zelené/žluté/modré tlačítko (interaktivní tlačítka)

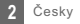

## ZAPOJENÍ PŘIJÍMAČE

## Zapojení

Existuje mnoho různých typů TV a jiných zařízení, které můžete připojit k přijímači. V této příručce uvidíte některé z nejčastějších způsobů, jak připojit vaše zařízení.

### Připojení k TV

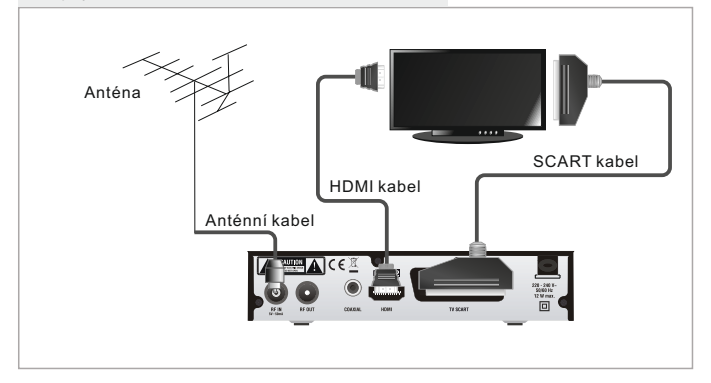

### Připojení k HiIFi systému

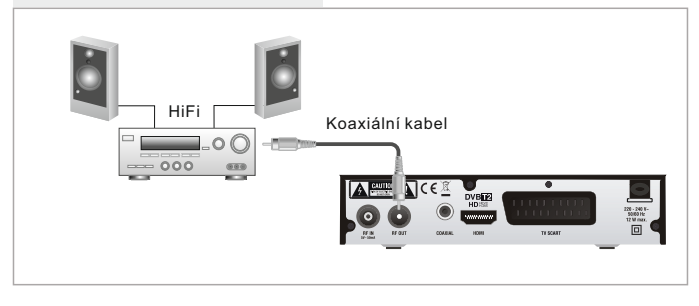

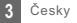

## ZAČÍNÁME

#### Průvodce prvním nastavením

Po prvním zapnutí přijímače se zobrazí "Úvodní menu". Pomoci šipek na dálkovém ovladačí vyberte "Jazyk menu", "Země", "Časové pásmo", "Aktivní anténa", "LCN" a siskněte tlačítko "OK" pro automatické vyhledání kanálů.

| OSD Language   | English      |  |
|----------------|--------------|--|
| Country        | Germany      |  |
| Time Zone      | Auto         |  |
| Active Antenna | 011          |  |
| LCN            | Off          |  |
| Start Search   |              |  |
|                | CTD Davis CT |  |

### Instalace

- Stisknutím tlačítka "MENU" vstupte do hlavního menu.
- ② Pomocí tlačítek ▲ ▼ označte nabídku "Instalace", stiskněte tlačítko ► pro vstup do instalačního menu.
- ③ Pomocí tlačítek ▲ ▼ označte požadovanou funkci a potvrďte tlačítkem "OK".
- ④ Stiskněte tlačítko "EXIT" pro ukončení.

#### Ruční ladění kanálů

- ⑦ Pokud znáte parametry pro naladění jednotlivých kanálů, použijte funkci Manuálního hledání kanálů. Vyberte položku "Manuální ladění" a stiskněte tlačítko "OK" pro vstup do podmenu ručního ladění.
- ② Vyberte způsob vyhledávání: pásmo, číslo i frekvenci kanálu a šířku pásma. Na ukazatelích signálu sledujte ukazatel "Kvalita signálu". Pokud tento ukazatel zobrazuje kvalitu signálu tak s pomocí tlačítek ▲ a ▼ označte položku "Hledat" a spusťte vyhledávání tlačítkem "OK" na dálkovém ovladači.

#### Automatické ladění kanálů

- ⑦ Pokud neznáte parametry k naladění přijímače, můžete prohledat celé pásmo pomocí funkce "Automatické ladění". Vyberte položku "Automatické ladění" a stiskněte tlačitko "OK" pro vstup do podmenu "Automatického ladění". Vyberte, jestli chcete vyhledat všechny kanály, placené kanály nebo pouze FTA neplacené kanály. S pomocí tlačitek ▲ a ▼ označte položku a spustle vyhledavání tlačitkem "OK" na dálkovém ovladačí.
- ② Po dokončení vyhledávání přijímač automaticky uloží všechny nalezené kanály podle pořadí v jakém byly nalezeny.

#### LCN (Logical Channel Number) - logické číslování kanálů.

Tato funkce, pokud ji operátor multiplexu podporuje, zajistí automatické seřazení kanálů. V připadě změny v seznamu kanálů tato funkce zajistí automatické provedení doplnění, smazání kanálů. Pokud je zapnuta volba "LCN" je znemožněno ruční třídění a seřazení kanálů. Pokud chcete ručně seřadit naladěné kanály, vypněté funkci "LCN".

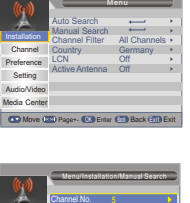

| ((;_))       |                           | lation Wangal Sea |      |
|--------------|---------------------------|-------------------|------|
| A            | Channel No.               | 5                 |      |
| Installation | Frequency                 | 177500KHz         |      |
| Channel      | Bandwidth<br>Start Search | 8M                |      |
| Preference   |                           |                   |      |
| Setting      |                           |                   |      |
| Audio/Video  |                           |                   |      |
| Media Center | Quality                   |                   | 0%   |
| Move @       | 📰 Page+- 💷 E              | inter 💷 Back 🗃    | Exit |

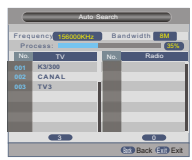

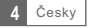

## OVLÁDÁNÍ

### Přepínání kanálů

Přijímač nabízí tři způsoby změny kanálu: krokování pomocí tlačítek CH+/CH-, přímá volba čísla TV kanálu a volba z menu.

- ① Krokování mezi kanály pomocí tlačítek CH+ a CH-: Pro pohyb mezi kanály použijte tlačítka ▲ ▼ na dálkovém ovladači.
- ② Přímá volba čísla předvolby:
  - Pro přímou volbu stiskněte tlačítko s číslem předvolby na numerické klávesnici dálkového ovladače.
- ③ Výběr pomocí zobrazeného seznamu kanálů: Při sledováni živého TV vysilánistiskněte tlačítko "OK" na dálkovém ovládání. Na obrazovce bude zobrazena nabídka naladěných TV kanálů. Pomocí tlačítek ▲ ▼ na dálkovém ovládání označte kanál, který chcete sledovat a stikněte tlačítko "OK".

Přístup a použití funkce Elektronického Programového Průvodce (EPG)
Přístup do EPG menu se zobrazením všech kanálů:
③ Stiskněte Ilačítko "EPG" pro vstup do EPG menu.
③ Pro pohyb v menu EPG použijte Ilačítka ▲ ▼ a ◀ ►.
④ Zonačte požadovaný pořad a
③ Stiskněte "ZELENÉ" tlačítko pro přidání pořadu do časovače.
Při přídání pořadu do časovače je nutné zvolit, jestlí chcete
pořad pouze sledovat (mód kanál), nebo i nahrávat na USB
(mód rekordér).

Stiskněte "ČERVENÉ" tlačítko pro zobrazení "EPG" v časové linii menu.

| Auntie's War o<br>01:30-02-30                                                      | n Smut                                         |                                          |                                |                           |
|------------------------------------------------------------------------------------|------------------------------------------------|------------------------------------------|--------------------------------|---------------------------|
| 3/19<br>0008 Interecon<br>0009 BBC Parl<br>0010 BBC FO<br>0011 CBeebie<br>0012 301 | 01:30<br>The Recor<br>Auntie's W<br>This is CB | 02:00<br>Commons<br>ar on Smu<br>cebies! | 02:30<br>Questions<br>Proms on | 03:00<br>The Reco<br>FOUR |
|                                                                                    |                                                | Time                                     |                                | Timer                     |

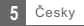

## TV KANÁLY

### Nabídka kanálů

- Pro vstup do hlavního menu stiskněte tlačítko "MENU".
- ② Pomocí tlačítek ▲ ▼ označte možnost "Kanál" a stiskněte tlačítko
   ▶ pro vstup do "Nabídky kanálů".
- ③ Pomocí šipek ▲ ▼ označte požadovanou položku a stiskněte tlačítko "OK" pro vstup do podmenu.
- ④ Pro ukončení stiskněte tlačítko "ODEJÍT".

| <i>*</i>     | Menu/          | Channel        |      |
|--------------|----------------|----------------|------|
| NO.0         | Channel Manag  | er 🛶           |      |
| Installation | Favorite List  |                | •    |
| Channel      |                |                |      |
| Preference   |                |                |      |
| Setting      |                |                |      |
| Audio/Video  |                |                |      |
| Media Center |                |                |      |
| Move (B      | Page+- 🕕 Enter | (SR) Back (SR) | Exit |

### Správce kanálů

V této nabídce můžete uzamknout, smazat, přeskočit či přejmenovat zvolený kanál.

- ① V Nabídce kanálů zvolte možnost "Správce kanálů", stiskněte tlačítko "OK" a vstupte do menu Správce kanálů.
- ② Pomocí tlačítek ▲ ▼ označte požadovaný kanál.
- ③ Pro úpravu příslušné funkce stiskněte nejprve barevné tlačítko, poté tlačítko "OK".

| No.  | Program Name 💼 🗙 🕰   |
|------|----------------------|
|      | Rossiak              |
| 0002 | Rossia2              |
| 0003 | Rossia24             |
| 0004 | TV Centre            |
| 0005 | OTR                  |
| 0006 | 1 kanal              |
| 0007 | Peterturg 5 kanal    |
| 8000 | Karusel              |
|      | NTV                  |
|      | Lock Del Skip Rename |

### Seznam oblíbených kanálů

- ① V Nabídce kanálů zvolte možnost "Seznam oblíbených kanálů", stiskněte tlačítko "OK" a vstupte do menu Seznamu oblíbených kanálů.
- ② Pomocí tlačitek ▲ ▼ označte požadovaný kanál. Pro přidání kanálů do seznamu Fav1 - Fav4 stiskněte červené, zelené, žluté nebo modré tlačítko. Kanál, který byl vybrán jako oblíbený, je označen ikonkou. Dalším stisknutím příslušného barevného tlačítka výběr opěť zrušíte.

| _    | _        |          | _        |       | -     |     |
|------|----------|----------|----------|-------|-------|-----|
| No.  | Program  | 1 Name   | Fav1     | Fav/2 | Fav3F | 214 |
| 0001 | Ideal Wr | brid     |          |       |       |     |
| 0002 | ftn      |          |          |       |       |     |
| 0003 | UKTV B   | r'tideas |          |       |       |     |
| 0004 | TME      |          |          |       |       |     |
| 0005 | The HIT  | 8        |          |       |       |     |
| 0006 | Film4    |          |          |       |       |     |
| 0007 | M6       |          |          |       |       |     |
| 0008 | ITV2+1   |          |          |       |       |     |
| 0009 | W9       |          | _        |       |       |     |
|      |          | Fav1 Fav | 2 📕 Fav3 | E F   | av4   |     |
| m    | lown (   | Panet.   | (22)0-   | rck.  | (20)  | it  |

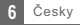

## PREFERENCE

### Preference

- Pro vstup do hlavního menu stiskněte tlačítko "MENU".
- ② Pomocí tlačítek ▲ ▼ označte možnost "Preference" a stiskněte tlačítko ► pro vstup do menu Preference.
- ③ Pomocí šipek ▲ ▼ označte požadovanou položku a stiskněte tlačítko "OK" pro vstup do podmenu.
- ④ Pro ukončení stiskněte tlačítko "ODEJÍT".

| Jazyk menu                      | Nastav  |
|---------------------------------|---------|
| Časový limit                    | 1-6 sel |
| Průhlednost                     | 0%, 10  |
| První preferovaný jazyk titulků |         |
| Druhý preferovaný jazyk titulků | Nastav  |
| Nedoslýchavost                  | Zap/Vy  |
| Prvnípreferovaný jazyk audia    |         |
| Druhý preferovaný jazyk audia   | Nastav  |

Nastavení jazyka menu 1-6 sek. 0%, 10%, 20%, 30%, 40%, 50%, 60%

Nastavení preferovaných jazyků titulků Zap/Vyp (pro osoby s nedoslýchavostí)

Nastavení preferovaných jazyků

#### Multimédia

- Stiskněte tlačítko "MÉDIA" a přejděte do režimu přehrávání.
- (2) V menu Preference označte možnost "Multimédia".
- ③ Pro vstup do podmenu Multimédií stisknete tlačítko "Ok"
- Jazvk titulků Nastavení MP4 jazyka titulků Kódování titulků ISO8859/Windows125x Ebook jazyk Nastavení jazyka elektronických knih Ebook kódování ISO8859/Windows125x Opakování videa Opakování přehrávání Opakování hudby Nastavení režimu opakování přehrávání Opakování fotografií Nastavení režimu opakování Hudba na pozadí Zap/Vvp Doba trvání slideshow 3s/6s/9s/12s/15s Efektyprezentace Nastavení efektů prezentace

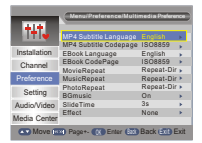

#### Konfigurace přehrávače

Označtemožnost, Konfigurace přehrávače" a pro vstup do podmenu stiskněte tlačitko ►. Zde můžete nastavit "Velikost souboru", "Časový posun", "Délku časového posunu"a "Časový posunnahrávání".

Velikost souboru Časový posun Délka časového posunu Časový posun nahrávání Automatická /1G/2G/3G/4G Přerušit / Vypnout / Automatický Automatická / 30 min / 1 hod / 2 hod Zap/Vyp

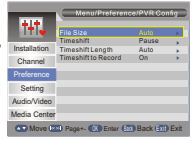

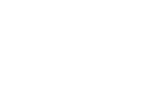

Media Canter PVR Confi

## NASTAVENÍ

#### Nabídka nastavení

- Pro vstup do hlavního menu stiskněte tlačítko "MENU".
- (2) Pomocí tlačítek v označte možnost "Preference" a stiskněte tlačítko > pro vstup do menu Preference.
- ③ Pomocí šipek ▲ ▼ označte požadovanou položku a stiskněte tlačítko "OK" pro vstup do podmenu.
- (4) Pro ukončení stiskněte tlačítko "ODEJÍT".

| 21           | ( menaroe              | ung -       | -   |
|--------------|------------------------|-------------|-----|
| 78           | Timers                 | <b></b>     |     |
| 1.1.1.1      | Child Lock             | <b>←</b>    |     |
| Installation | DateTime               | ÷           | - F |
| Channel      | Auto Search In Standby |             |     |
|              | Factory Reset          |             | - F |
| Preference   | Upgrade                | <del></del> |     |
| 0.11         | Version                | <del></del> |     |
| Setting      | Auto Standby           | Off         | •   |
| Audio/Video  |                        |             |     |
| Media Center |                        |             |     |

### Časovač

Zde můžete nastavit časovač programů.

- Stiskněte ČERVENÉ tlačítko pro zrušení všech časovačů.
- Stiskněte ZELENÉ tlačítko pro zrušení označeného časovače.
- Stiskněte ŽLUTÉ tlačítko pro upravení časovače.

Datum: Stiskněte tlačítko > a poté pomocí číselných tlačítek nastavte datum.

| Jméno programu:                                                                         | Stiskněte tlačítko ► a vyberte požadovaný kanál, kanál, pro který chcete nastavit časovač.                     |
|-----------------------------------------------------------------------------------------|----------------------------------------------------------------------------------------------------|
| Čas spuštění:                                                                           | Stiskněte tlačítko b a poté pomocí číselných tlačítek nastavte čas spuštění.                                   |
| Doba trvání:                                                                            | Stiskněte tlačítko ► a poté pomocí číselných<br>tlačítek nastavte dobu trvání.                                 |
| Režim opakování:<br>Typ:<br>AD nahrávání:<br>Nahrávání titulků:<br>Nahrávání teletextu: | Jednou/Denně/Každý týden/Každý měsíc<br>Zap/Pehrávač/Kanál/Pohotovostní režim<br>Zap/Vyp<br>Zap/Vyp<br>Zap/Vyp |

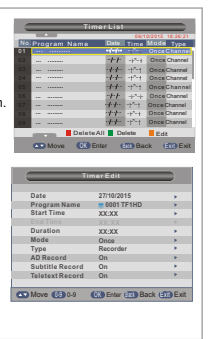

### Rodičovská kontrola

Zde můžete nastavit "Zámek", "Rodičovskou kontrolu" a "Změnit PIN kód". Pomocí šipek A V označte požadovanou položku a pro vstup do podmenu stiskněte tlačítko "OK".

Zámek Rodičovská kontrola 0.4 roku ~ 18 let Změnit PIN kód

Zap/Vyp

Staré heslo Nové heslo Potvrdit heslo zadání starého hesla zadání nového hesla potvrzení nového hesla

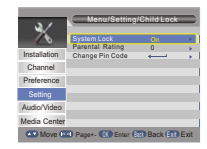

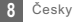

| Datum a cas                   |                                                                                                    |
|-------------------------------|----------------------------------------------------------------------------------------------------|
| Režim nastavení datumu a času | : Automaticky/manuálně                                                                                           |
| Datum/Čas:                    | V manuálním režimu můžete nastavit datum a čas ručně.                                                            |
|                               | Označte "Datum" nebo "Čas", stiskněte "PRAVÉ" tlačítko a poté pomocí<br>číselných tlačítek nastavte datum a čas. |
| Časové pásmo:                 | V automatickém režimu můžete nastavit časové pásmo.                                                              |
|                               | Základní časové pásmo (GMT) "Automatické rozpětí -12 ~ +12", časový<br>posun po půlhodinách.                     |
| Území podle časového pásma:   | Území podle časového pásma                                                                                       |
| Letní čas:                    | Zap/Vyp                                                                                                    |

#### Tovární nastavení

\_ .

Pomocí této nabídky můžete vrátit zřízení do původního továrního nastavení a smazat všechny existující kanály. Budete vyzváni k zadání hesla pomocí číselných tlačítek. Výchozí heslo je vždy 0000

#### Aktualizace firmware

Uživatelům nabízíme aktualizaci firmware pomocí USB.

Označte možnost "Aktualizaci pomocí USB", stiskněte tlačítko ►, vyberte požadovaný soubor aktualizace a nakonec stiskněte tlačítko "OK", abyste dokončili aktualizaci firmware.

### Automatický pohotovostní režim

Zde můžete aktivovat či deaktivovat automatický pohotovostní režim. Přehrávač se automaticky přepne do pohotovostního režimu, jakmile je 1/2/3 hod neaktivní.

Automatický pohotovostní režim: Vypnuto (vypnout automatický pohotovostní režim)

1 hod 2 hod 3 hod

#### POZNÁMKA:

Pokud nechcete, aby se přehrávač automaticky vypínal, zrušte možnost automatického pohotovostního režimu.

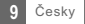

## ZVUKAOBRAZ

## ZvukaObraz

| <ol> <li>Pro vstup do hl</li> </ol>                                           | avního menu stiskněte tlačítko "MENU".                                                                                           |              | Menu/A              | udio/Video  | _    |
|-------------------------------------------------------------------------------|----------------------------------------------------------------------------------------------------|--------------|---------------------|-------------|------|
| (2) Pomocí tlačítek A V označte možnost "Kanál" a stiskněte tlačítko          |                                                                                                    |              | Contract            | 40          |      |
| nro vstup do Nabídky kanálů"                                                  |                                                                                                    |              | Brightness          | 12          |      |
| pro vstup do                                                                  | Installation                                                                                                    | Saturation   | 12                  | - F - 1     |      |
| ③ Pomocí šipek /                                                              | Channel                                                                                                    | AUE          | 0<br>Mute           | - P         |      |
|                                                                               |                                                                                                    | Preference   | Aspect Ratio        | Full Screen | *    |
| tlacitko "OK" pi                                                              | ro vstup do podmenu.                                                                                                    | Setting      | Video Output        | CVBS        | - F  |
| A Pro ukončoní s                                                              | tiskněto tlačítka. ODE IÍT"                                                                                                    | AudioOlidaa  | Video Resolution    | 576V25      |      |
| O FIO UKONCENI a                                                              | diskilete tidoltko "ODLJIT .                                                                                                    | Additivideo  | HDMIAudio           | HDMI PCM    |      |
|                                                                               |                                                                                                    | Media Center | Audio Delay Adjustr | nent OFF    | - P  |
|                                                                               |                                                                                                    | Move 0       | 💷 Page+- 🗰 Enter    | Back Ett    | Exit |
| Kontrast / Jas / Sy                                                           | tost / Barevný tón:                                                                                                    |              |                     |             |      |
| <ul> <li>Označte požad</li> <li>Pomocí ◀► tla<br/>Kontrast, jas, s</li> </ul> | lovanou položku a stiskněte tlačitko ▶.<br>ačítka zvolte požadovanou hodnotu.<br>ytost i barevný tón můžete libovolně upravovat. |              |                     |             |      |
| Contrast                                                                      | 12 Brightness 12                                                                                                    |              |                     |             |      |
| Saturation                                                                    | HUE C 0                                                                                                    |              |                     |             |      |
| SPDIF                                                                         | Tichý/PCM/Bitstream                                                                                                    |              |                     |             |      |
| Obrazový formát                                                               | Celá obrazovka / 4:3LB / 4:3PS / 16:9                                                                                            |              |                     |             |      |
| Obrazový výstup                                                               | CVBS/RGB                                                                                                    |              |                     |             |      |
| Rozlišení videa                                                               | Automatické / 480p_60 / 480i_60 / 576p_50 / 576i_50<br>/ 720p_60 / 720p_50 / 1080i_60 / 1080i_50 atd.                            |              |                     |             |      |
| Kvalita videa                                                                 | Vyšší/Standardní                                                                                                    |              |                     |             |      |
| HDMI zvuk                                                                     | HDMI PCM/HDMI RAW/HDMI Tichý                                                                                                    |              |                     |             |      |
| Nastavení prodlevy                                                            | / zvuku Vyp / -100 ms / -200 ms / -300 ms / -400 ms / -50<br>+500 ms / +400 ms / +300 ms / +200 ms / +100 ms                     | 0 ms /<br>s  |                     |             |      |

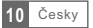

## MULTIMÉDIA

### Média

Přehrávač podporuje 7 typů seznamů médií.

- Stiskněte tlačítko "MÉDIA" a přejděte do multimediálního režimu.
- ② Stiskněte ◀► tlačítko a označte požadovaný seznam, poté stiskněte tlačítko ▼ a seznam otevřete. Pomocí kurzoru můžete procházet jednotlivé složky a soubory.
- ③ Stisknutím tlačítka "ZPĚT" se můžete vrátit do předchozí nabídky, opakovaným stisknutím tlačítka se vrátite do TAB.

Film: Přehrávání video souborů.

Hudba: Přehrávání audio souborů.

Fotografie: Prohlížení fotografií.

Správce nahrávání: Spravuje soubory nahrávek.

Pokud existuje několik diskových oddílů, je třeba zvolit ten správný.

| ZELENÉ tlačítko: | Výběr požadovaného diskového oddílu.   |
|------------------|----------------------------------------|
| ŹLUTÉ tlačítko:  | Formátování diskového oddílu do NTFS.  |
| MODRÉ tlačítko:  | Formátování diskového oddílu do FAT32. |

Zadejte diskový oddíl pro nahrávání, aby bylo možné sledovat požadovaný záznam.

| ČERVENÉ tlačítko: | Smazat vybranou část nahrávky.      |
|-------------------|-------------------------------------|
| ZELENÉ tlačítko:  | Přejmenovat vybranou část nahrávky. |
| MODRÉ tlačítko:   | Smazat celou nahrávku.              |

#### Správce disku:

Menu diskového oddílu

| ČERVENÉ tlačítko: | Přesuňte nebo kopírujte soubor.        |
|-------------------|----------------------------------------|
| ZELENÉ tlačítko:  | Formátování diskového oddílu do FAT32. |
| ŽLUTÉ tlačítko:   | Formátování diskového oddílu do NTFS.  |
| MODRÉ tlačítko:   | Zobrazení informací o přehrávači.      |

Vyberete-li soubor (složku)

| ČERVENÉ tlačítko: | Přesunout nebo kopírovat vybraný soubor (složku). |
|-------------------|---------------------------------------------------|
| ZELENÉ tlačítko:  | Přejmenovat vybraný soubor (složku).              |
| ŽLUTÉ tlačítko:   | Smazat vybraný soubor (složku).                   |
| MODRÉ tlačítko:   | Smazat všechny soubory (složky).                  |

#### POZNÁMKA:

Nehýbejte pevným diskem ve chvíli, kdy je spuštěný. Přehrávač by nemusel pevný disk rozpoznat.

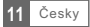

## NAHRÁVÁNÍ & TIMESHIFT

Připojení paměťového zařízení přes USB port vám umožní přístup do záznamu vysílaného pořadu.

- Přerušte vysílaný program a pokračujte ve sledování později TimeShift (časový posun).
- Nahrajte výsílaný program.
- Vyčerpá-li se úložný prostor velkopaměťového zařízení, nahrávání vysílaného programu se zastaví.

#### POZNÁMKA:

K nahráváni s časovým posunem použijte USB 2.0 disk. K nahráváni s časovým posunem je třeba použít USB flash disk č pevný disk s pamětí alespoň 2 GB.

#### Nahrávání

Okamžité nahrávání

- V režimu prohlížení stiskněte tlačítko "NAHRÁVÁNÍ" pro okamžité nahrávání aktuálního programu.
- Stiskněte tlačítko "PAUZA" a přerušte nahrávání.
- Stiskněte tlačítko "STOP" a ukončete nahrávání, poté se vám zobrazí okno s potvrzením.
   Zvolte možnost "ANO" pro ukončení nahrávání, nebo zvolte možnost "NE" a pokračujte v nahrávání.

#### Nastavení přehrávání

Stiskněte tlačítko "MÉDIA" a přejděte do Mediálního centra. Stisknutím "LEVÉHO" a "PRAVÉHO" tlačítka vyberte možnost Správce nahrávání, poté přejděte do podmenu. Označte požadovaný soubor a stiskněte tlačitko. "OK" pro zobrazení nahrávky.

### Časový posun

V hlavním menu vyberte možnost Preference -> Konfigurace přehrávače -> Časový posun Existují tři různé způsoby, jak nastavit časový posun.

- 1. Automaticky: V režimu prohlížení se časový posun nastaví automaticky.
- 2. Přerušení: Stisknutím tlačítka "PAUZA" v režimu prohlížení můžete nastavit časový posun.
- 3. Vypnuto: Vypne funkci časového posunu.

Zahájení

Stisknutím tlačítka "PAUZA" v režimu prohlížení můžete nastavit časový posun.

#### Režimy přehrávání

V průběhu přehrávání můžete provést následující akce:

- Stiskněte tlačítko "PAUZA" pro přerušení přehrávání.
- Stiskněte tlačítko "DOPŘEDU" pro zrychlené přehrávání vpřed
- Stiskněte tlačítko "DOZADU" pro zrychlené přehrávání vzad.

#### POZNÁMKA:

Pro nahrávání s časovým posunem použijte USB 2.0, pevný disk nebo USB flash disk známých značek. Některá USB zařízení nemusí být přehrávačem podporována.

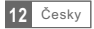

## ŘEŠENÍ PROBLÉMŮ

V některých oblastech může být digitální signál pozemního vysílání slabý. V tomto případě doporučujeme použít anténu se zesilovačem pro zesílení slabého signálu některých kanálů.

| Problém                                                                                             | Možná příčina                                                                                                    | Řešení                                                                                                    |
|----------------------------------------------------------------------------------------------------|----------------------------------------------------------------------------------------------------|----------------------------------------------------------------------------------------------------|
| Světelný indikátor v pohoto-<br>vostním režimu nesvítí.                                             | Napájecí kabel je odpojený.<br>Je spálená pojistka.                                                                                                    | Zapojte hlavní napájecí kabel.<br>Zkontrolujte pojistky.                                                                                                    |
| Žádný nebo slabý signál.                                                                            | <ol> <li>Parabola satelitní antény není<br/>správně nasměrovaná.</li> <li>Signál je příliš slabý.</li> <li>Parabola antény je příliš malá</li> <li>Anténa je špatně nastavená.</li> </ol> | <ol> <li>Upravte nasměrování antény.</li> <li>Zvyšte napětí na LNB nebo připojte<br/>zesilovač signálu.</li> <li>Parabolu vyměňte ze větší.</li> <li>Anténu správně nastavte.</li> </ol> |
| Vyhledávání kanálu nefunguje.                                                                       |                                                                                                    | Ujistěte se, že nastavení antény<br>v hlavní nabídce přehrávače je správné.                                                                                                    |
| Upozornění na kódovaný<br>kanál.                                                                    | Kanál je kódovaný.                                                                                                    | Zvolte jiný kanál.                                                                                                    |
| Dálkové ovládání nereaguje.                                                                         | Přijímač je vypnutý.<br>Ovladač není správně nasměrovaný.<br>Přední strana přehrávače je zastíněná.<br>Baterie jsou vybité.                                                               | Zapojte hlavní napájecí kabel do zásuvky.<br>Nasměrujte ovladač na přední stranu přehrávače.<br>Uvolněte prostor před přední stranou přehrávače.<br>Vyměňte baterie.                     |
| Nikde není uvedeno heslo.                                                                           |                                                                                                    | Výchozí heslo je vždy 0000.                                                                                                    |
| Není slyšet zvuk.                                                                                   | Zvolený kanál má signál, ale nemá<br>zvuk.                                                                                                    | Stiskněte tlačítko Audio a ujistěte se,<br>že zvolený kanál má zvuk.                                                                                                    |
| Dálkové ovládání nefunguje.                                                                         | <ol> <li>Je třeba vyměnit baterie v ovladači.</li> <li>Mezi ovladačem a přehrávačem je<br/>překážka, která bráni v přenosu<br/>signálu.</li> </ol>                                        | <ol> <li>Vyměňte baterie</li> <li>Ujistěte se, že mezi ovladačem<br/>a přehrávačem nejsou žádné<br/>předměty, které by bránily přenosu<br/>signálu.</li> </ol>                           |
| Po přemístění přehrávače do<br>jiné místnosti jste zjistili, že už<br>nepřijímáte digitální signál. | Přesunutím se mohla snížit síla<br>signálu přijímaná přehrávačem.                                                                                                    | Zkuste přímý přenos signálu přes<br>anténu.                                                                                                    |

Potřebujete poradit s nastavením a provozem TESLA DVB-T2 přijímače?

SERVIS, NÁHRADNÍ DÍLY, TECHNICKÁ PODPORA:

Kontaktujte nás - www.tesla-electronics.eu

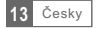

## TECHNICKÁ SPECIFIKACE

| TUNER                                                        | RF VSTUPNÍ KONEKTOR x1<br>(IEC-TYP, IEC169-2, FEMALE)     RF VÝSTUPNÍ KONEKTOR x1<br>(IEC-TYP, IEC169-2, MALE (PRŮCHOZÍ SMYČKA)     FREKVENČNÍ ROZSAH:<br>174MHz~230MH2(VHF)<br>470MH2~862MH2 (UHF)<br>ÚROVEŇ SIGNÁLU:<br>-15~-70 dbm |
|--------------------------------------------------------------|----------------------------------------------------------------------------------------------------|
| DEKODÉR<br>• Obrazový dekodér                                | H.265/HEVC<br>MPEG-2 MP@HL, AVC/H.264 HP@L4.1<br>MPEG-4 ASP                                                                                                    |
| <ul> <li>Zvukový dekodér</li> </ul>                          | MPEG-1/2PCM/AAC<br>ICE958 SPDIF                                                                                                    |
| <ul> <li>VSTUPNÍ RYCHLOST</li> </ul>                         | max. 48 Mbit/s                                                                                                    |
| <ul> <li>OBR. FORMÁT</li> </ul>                              | 4:3/16:9                                                                                                    |
| <ul> <li>OBR. VÝSTUP</li> </ul>                              | HDMI, SCART                                                                                                    |
| • MODULACE                                                   | QPSK, 16QAM, 64QAM                                                                                                    |
| KONEKTORY                                                    |                                                                                                    |
| <ul> <li>PŘÍVODNÍ ŠŇŮRA</li> </ul>                           | Pevná                                                                                                    |
| TUNER                                                        | ANTÉNNÍ VSTUP 1x, RF VÝSTUPNÍ SMYČKA 1x                                                                                                    |
| • SCART                                                      | TV VÝSTUP 1x                                                                                                    |
| SPDIF                                                        | KOAXIÁLNÍ 1x                                                                                                    |
| DATA PORT                                                    | USB PORT 2.0                                                                                                    |
| • HDMI                                                       | HDMI VÝSTUP                                                                                                    |
| NAPÁJECÍ ZDROJ<br>• VSTUPNÍ NAPĚTÍ<br>• SPOTŘEBA EL. ENERGIE | 220 - 240V~, 50/60 Hz<br>max. 12 W                                                                                                    |

## **DOLBY** AUDIO"

Vyrobeno v licenci společnosti Dolby Laboratories. Dolby a symbol dvojitého D jsou ochranné známky společnosti Dolby Laboratories.

## PROHLÁŠENÍ O SHODĚ

My, INTER-SAT LTD, org. složka prohlašujeme, že toto zařízení je v souladu se základními požadavky a dalšími příslušnými ustanoveními norem a předpisů relevantních pro daný typ zařízení.

Tento produkt splňuje požadavky Evropského Unie.

Pokud je tento symbol přeškrthutého koše s kolem připojen k produktu, znamená to, že na produkt se vztahuje evropská směrnice 2002/96/ES.

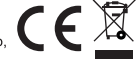

Informujte se prosím o místním systému separovaného sběru elektrických a elektronických výrobků. Postupujte prosím podle místních předpisů a staré výrobky nelikvidujte v běžném domácím odpadu. Správná likvidace starého produktu pomáhá předejít potenciálním negativním důsledkům pro životní prostředí a lidské zdraví.

Design a specifikace mohou být změněny bez předchozího upozornění, tiskové chyby vyhrazeny.

#### www.tesla-electronics.eu

## ÚVOD

### Predný panel

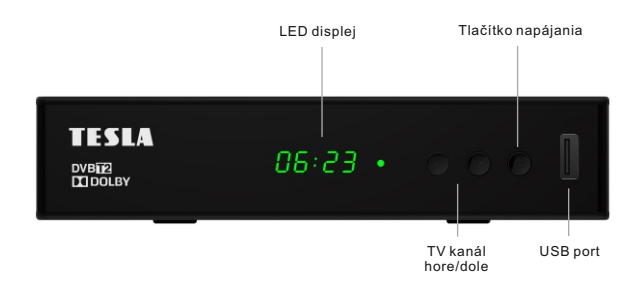

### Zadný panel

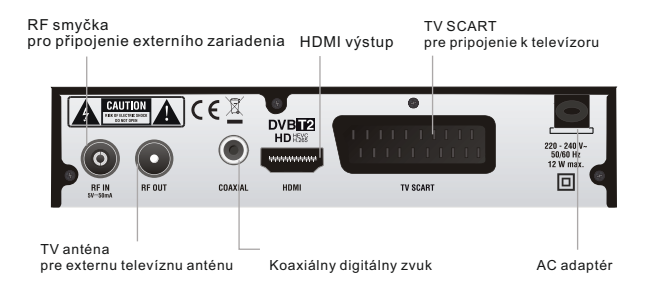

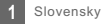

### Diaľkový ovladač

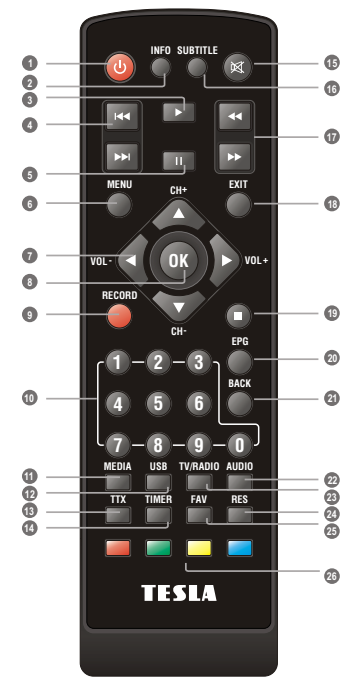

DIAĽKOVÉ OVLÁDANIE

- 3 Zapnutie/vypnutie prijímača
- Zobrazenie informácií o vysielanom programe
- IPrehrávanie súborov/nahrávok
- PREDCHOZÍ/ĎALŠÍ (súbor v playliste/nahrávke)
- Pozastavenie prehrávania/spustenie funkcie TimeShift
- 3 Zobrazení hlavného MENU prijímača
- Zvýšenie/zníženie hlasitosti
- OK (potvrdenie ponuky v MENU)
- Okamžité nahrávanie
- Zadáním čísla prepnete priamo na požadovanú predvoľbu
- Ø Vstup do správcu súborov
- Ø Zobrazenie zoznamu nahraných relácií
- 1 Teletext
- Nastavenie časovača
- Stíšenie zvuku
- Zapnutie/vypnutie titulkov
- DOPREDU/SPÄT (rychlý posuv)
- Ukončenie/výstup z menu
- Zastavenie prehrávania/nahrávania
- Elektronický programový sprievodca
- Návrat k předchádzajúcemu menu, návrat na posledný sledovaný kanál
- 2 Zmena zvukovej stopy
- Prepnutie medzi TV a rádiom
- 2 Zmena zobrazenia
- Zobrazenie zoznamu obľúbených kanálov
- Červené/zelené/žlté/modré tlačidlo (interaktivné tlačidlá)

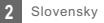

## ZAPOJENIE PRIJÍMAČA

### Zapojenie

Existuje mnoho rôznych typov TV a iných zariadení, ktoré môžete pripojiť k prijímaču. V tejto príručke uvidíte niektoré z najčastejších spôsobov, ako pripojiť vaše zariadenia.

### Pripojenie k TV

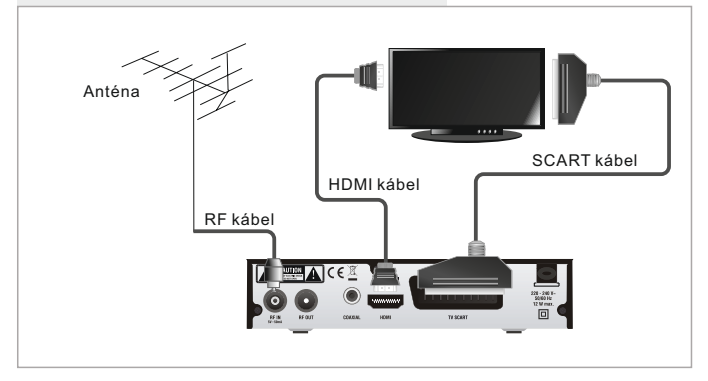

### Pripojenie k HiFi systému

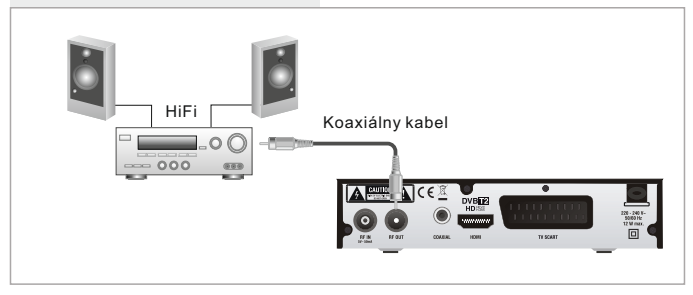

#### 4 Slovensky

## ZAČÍNAME

### Sprievodca prvotným nastavením

Po prvom zapnutí prijímača sa zobrazí "Úvodné menu". Pomocou šipok na diaľkovom ovládačí vyberte krajinu použitia, "Jazyk menu", "Žem", "Časové pásmo", "Aktivna anténa", "LCM" a stlačte tlačidlo "OK" pre automatické vyhľadanie kanálov.

### Inštalácia

- Stlačením tlačidla "MENU" vstúpte do hlavného menu.
- ② Pomocou tlačidiel ▲ ▼ označte ponuku "Inštalácia", stlačte tlačidlo ► pre vstup do inštalačného menu.
- ③ Pomocou tlačidiel ▲ ▼ označte požadovanú funkciu a potvrďte tlačidlom OK.
- ④ Stlačte tlačidlo "EXIT" pre ukončenie.

#### Manuálne ladenie kanálov

- ① Ak poznáte parametre pre naladenie jednotlivých kanálov, použite funkciu manuálneho hľadania kanálov. vyberte položku "Manuálne ladenie" a stlačte tlačidlo "OK" pre vstup do pod menu ručného ladenia.
- ② Vyberte spôsob vyhľadávania: pásmo, číslo aj frekvenciu kanálu a šírku pásma. Na ukazovateľoch signálu sledujte ukazovateľ "Kvalita signálu". Poklať tento ukazovateľ zobrazuje kvalitu signálu pomocou tlačidiel ▲ ▼ označte položku Hľadať a spustite vyhľadávanie tlačidlom OK na diaľkovom ovládači.

#### Automatické ladenie kanálov

- ⑦ Ak nepoznáte parametre k naladenie prijímača, môžete nechať prehľadť celé pásmo pomocou funkcie Automatické ladenie. Vyberte položku "Automatické ladenie" a stlačte tlačidlo "OK" pre vstup do pod menu Automatického ladenia. Vyberte, či chcete vyhľadať všetky kanály, platené kanály, alebo len FTA (neplatené kanály). Pomocou tlačidlom OK na diaľkovom ovládači. Hľadať a spustite vyhľadávanie tlačidlom OK na diaľkovom ovládači.
- ② Po dokončení vyhľadávania prijímač automaticky uloží všetky nájdené kanály podľa poradia v akom boli nájdené.

#### LCN (Logical Channel Number) - logické číslovanie kanálov

Táto funkcia, pokiaľ ju operátor podporuje, zaistí automatické zoradenie kanálov. V prípade zmeny v zozname kanálov, táto funkcia zaistí automatické prevedenie doplnenie, zmazanie zoznamu kanálov. Ak je zapnutá voľba LCN je znemožnené ručné tredenie a zoradenie kanálov. Ak chcete ručne zoradiť naladené kanály, vypnite túto funkciu.

| Instanauon         | Channel Filter   | All Channel     | S 🕨  |
|--------------------|------------------|-----------------|------|
| Channel            | Country          | Germany         | •    |
| Preference         | LCN              | Off             |      |
| Satting            | Active Antenna   | Off             |      |
| Octory             |                  |                 |      |
| Audio/Video        |                  |                 |      |
| Media Center       |                  |                 |      |
| Move (2            | Panet, M Fater   | GTO Back (510   | Exit |
|                    |                  |                 |      |
|                    |                  |                 |      |
|                    |                  |                 |      |
|                    |                  |                 |      |
|                    |                  |                 | _    |
| (test)             | Menu/Instaliati  | on/Manual Searc | -    |
| (C))               |                  |                 |      |
| A                  | Channel No.      |                 | •    |
| Installation       | Frequency        | 177500KHz       |      |
| Channel            | Bandwidth        | 8M              |      |
| Channel            | Start Search     |                 |      |
| Preference         |                  |                 |      |
| Setting            |                  |                 |      |
| Audio/Video        |                  |                 |      |
| Madia Contor       | Strength         | _               | 0%   |
| Internal Certifier | Cuplity          |                 | 04/  |
|                    | doomy            |                 | 0.26 |
| Move @             | Page+- (K) Enter | (B) Back (B)    | Exit |
| Move @             | Page+- ( Enter   | 👪 Back 🚮        | Exit |

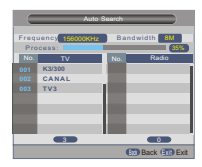

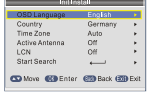

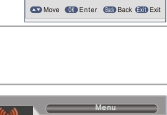

## OVIÁDANIF

#### Zmena kanálov

Prijímač ponúka tri spôsoby zmeny kanálu - krokovanie pomocou tlačidiel CH + / CH-, priama voľba čísla, voľba z menu,

- ① Krokovanie medzi kanálmi pomocou tlačidiel CH + a CH-: Pre pohyb medzi kanálmi použite tlačidlá ▲ ▼ na diaľkovom ovládači.
- Priama voľba čísla predvoľby:
  - Pre priamu voľbu stlačte tlačidlo s číslom predvoľby na numerickej klávesnici diaľkového ovládača.
- (3) Výber pomocou zobrazeného zoznamu kanálov:

Pri sledovaní živého vysielania TV stlačte tlačidlo OK na diaľkovom ovládači, na obrazovke bude zobrazená ponuka naladených kanálov. Pomocou tlačidiel 🛦 🔻 na diaľkovom ovládači označte kanál, ktorý chcete sledovať a potvrďte voľbu tlačidlom OK.

Prístup a použitie funkcie Elektronického Programového Sprievodcu (EPG) Prístup do EPG menu so zobrazením všetkých kanálov: Stlačte tlačidlo "EPG" pre vstup do EPG menu. ② Pre pohyb v menu EPG použite tlačidlo ▲ ▼ a ◀►. Označte požadovaný reláciu a 3 Stlačte "ZELENÉ" tlačidlo pre pridanie relácie do časovača. Pri pridaní relácie do časovača je nutné zvoliť, či chcete reláciu len sledovať (mód kanál), alebo aj nahrávať na USB (mód rekordér).

④ Stlačte "ČERVENÉ" tlačidlo pre zobrazenie "EPG v časovej líniu "menu.

| Auntie's War o<br>01:30-02-30                                                      | n Smut                                          |                                          |                                  |                          |
|------------------------------------------------------------------------------------|-------------------------------------------------|------------------------------------------|----------------------------------|--------------------------|
| 3/19<br>0008 Interecon<br>0009 BBC Parl<br>0010 BBC FO<br>0011 CBeebie<br>0012 301 | 01:30<br>The Recor<br>Auntie's W<br>This is CBe | 02:00<br>Commons<br>ar on Smu<br>rebies! | 02:30<br>Questions<br>Proms on F | 03:00<br>The Reco<br>OUR |
|                                                                                    |                                                 | Time                                     |                                  | Timer                    |

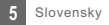

## TV KANÁLY

#### Ponuka kanálov

- Pre vstup do hlavného menu stlačte tlačidlo "MENU".
- ② Tlačidlami ▲ a ▼ označte možnosť "Kanál" a stlačte
   ▶ tlačidlo pre vstup do Ponuky kanálov.
- ③ Šípkami ▲ a ▼ označte požadovanú položku a stlačte tlačidlo "OK" pre vstup do podmenu.
- ④ Pre ukončenie stlačte tlačidlo "ODÍSŤ".

| *            | Menu/C           | hannel       |      |
|--------------|------------------|--------------|------|
| NO           | Channel Manage   | er 🛶         | •    |
| Installation | Favorite List    | ÷            | -    |
| Channel      |                  |              |      |
| Preference   |                  |              |      |
| Setting      |                  |              |      |
| Audio/Video  |                  |              |      |
| Media Center |                  |              |      |
| Move (1      | Page+- 💷 Enter ( | R) Back (SR) | Exit |

### Správca kanálov

V tejto ponuke môžete uzamknúť, vymazať, preskočiť či premenovať zvolený kanál.

- ① V Ponuke kanálov zvoľte možnosť "Správca kanálov", stlačte tlačidlo "OK" a vstúpte do menu Správca kanálov
- ② Tlačidlami ▲ a ▼ označte požadovaný kanál.
- ③ Pre úpravu príslušnej funkcie stlačte najprv farebné tlačidlo, potom tlačidlo "OK".

|      | Channel Manager                   |
|------|-----------------------------------|
| No.  | Program Name 💼 🗙 🕰                |
|      | Rossiak                           |
| 0002 | Rossia2                           |
| 0003 | Rossia24                          |
| 0004 | TV Centre                         |
| 0005 | OTR                               |
| 0005 | 1 kanal                           |
| 0007 | Peterturg 5 kanal                 |
| 0008 | Karusel                           |
| 0009 | NTV                               |
|      | Lock Del Skip Rename              |
| 🜑 M  | ove 📖 Paget- 💷 Swap 💷 Back 🗐 Exit |
|      |                                   |

### Zoznam obľúbených kanálov

- V Ponuke kanálov zvoľte možnosť "Zoznam obľúbených kanálov", stlačte tlačidlo "OK" a vstúpte do menu Zoznam obľúbených kanálov.
- ② Tlačidlami ▲a ▼ označte požadovaný kanál. Pre pridanie kanálov do zoznamu Obľ.1 - Obľ4 stlačte červené, zelené, žlté alebo modré tlačidlo. Kanál, ktorý je vybraný ako obľúbený, je označený ikonkou. Ďalším stlačením príslušného farebného tlačidla výber zrušíte.

|              |              |        | Favi | Fav3Fav |
|--------------|--------------|--------|------|---------|
|              | Ideal Wo     | rld    |      |         |
| 0002         | f tn         |        |      |         |
| 0003         | UKTV Br      | tideas |      |         |
| 0004         | TME          |        |      |         |
| 0005         | The HITS     |        |      |         |
| 0005         | Film4        |        |      |         |
| 0007         | M6           |        |      |         |
| 0008         | ITV2+1       |        |      |         |
| 0009         | W9           |        | _    |         |
| 0008<br>0009 | ITV2+1<br>W9 |        |      |         |

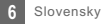

## PREDVOĽBY

### Preferencie

- Pre vstup do hlavného menu stlačte tlačidlo "MENU".
- ② Tlačidlami ▲ a ▼ označte možnosť "Preferencie" a stlačte ► tlačidlo pre vstup do menu Preferencie.
- ③ Šípkami ▲ a ▼ označte požadovanú položku a stlačte tlačidlo "OK" pre vstup do podmenu.
- ④ Pre ukončenie stlačte tlačidlo "ODÍSŤ".
- OSD jazyk Časový limit OSD OSD prehľadnosť Prvý preferovaný jazyk titulkov Druhý preferovaný jazyk titulkov Nedoslýchavosť Prvý preferovaný jazyk audia Druhý preferovaný jazyk audia

Nastavenie OSD jazyka 1-6 sek. 0%,10%,20%,30%,40%,50%,60%

Druhý preferovaný jazyk titulkov Nastavenie preferovaných jazykov titulkov Nedoslýchavosť Zap/Vyp (pre nedoslýchavé osoby)

Nastavenie preferovaných jazykov zvuku

#### Multimédiá

- Stlačte tlačidlo "MÉDIA" a prejdite do režimu prehrávania.
- (2) V mene Preferencie označte možnosť "Multimédiá".
- ③ Pre vstup do podmenu Multimédií stlačte tlačidlo "OK".

| Jazyk titulkov         | Nastavenie MP4 jazyka titulkov           |              |
|------------------------|------------------------------------------|--------------|
| Kódovanie titulkov     | ISO8859/Windows125x                      | +++,         |
| Ebook jazyk            | Nastavenie jazyka elektronických kníh    | Installation |
| Ebook kódovanie        | ISO8859/Windows125x                      | Channel      |
| Onakovanie videa       | Nastavenie režimu opakovanie prehrávania | Preference   |
| oparto rano riada      | Hadavonio rozinia oparovanio promavania  | Setting      |
| Opakovanie hudby       | Nastavenie režimu opakovanie prehrávania | Audio/Vide   |
| Opakovanie fotografií  | Nastavenie režimu opakovania             | Media Cen    |
| opullorulliorologiulli |                                          | Move         |
| Hudba na pozadi        | Zap/Vyp                                  | _            |
| Čas trvania slideshow  | 3s/6s/9s/12s/15s                         |              |
| Efektyprezentácie      | Nastavenie efektov prezentácie           |              |

#### Nastavenie prehrávača

Označtemožnosť "Konfigurácia prehrávača" a prevstup do podmenu stlačte ►. Tu môžete nastaviť "Veľkosť súboru", "Časový posun", "Dĺžku časového posunu" a "Časový posun nahrávania".

Veľkosť súboru: Časový posun: Dĺžka časového posunu: Časový posun nahrávania: Automatická /1G/2G/3G/4G Prerušiť/Vypnúť/Automatický Automatická / 30 min / 1 hod / 2 hod Zap/Vyp

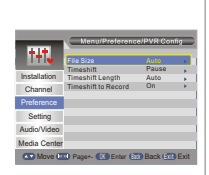

age+- (C) Enter (TR) Back (577)

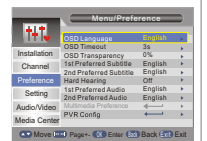

## NASTAVENIE

#### Ponuka nastavenia

- Pre vstup do hlavného menu stlačte tlačidlo "MENU".
- (2) Tlačidlami ▲ a ▼ označte možnosť "Nastavenie" a stlačte pre vstup do Ponuky nastavenia.
- ③ Šípkami A a V označte požadovanú položku a stlačte tlačidlo "OK" pre vstup do podmenu.
- Pre ukončenie stlačte tlačidlo "ODÍSŤ".

| $\wedge$     | Timers                                  | <del></del> |     |
|--------------|-----------------------------------------|-------------|-----|
| Installation | Child Lock<br>Date Time                 | =           |     |
| Channel      | Auto Search In Standby<br>Factory Reset | ·           |     |
| Preference   | Upgrade                                 | ÷           |     |
| Setting      | Version<br>Auto Standby                 | or          | - 2 |
| Audio/Video  |                                         |             |     |
| Media Center |                                         |             |     |

### Časovač

Tu môžete nastaviť časovač programov.

- Stlačte ČERVENÉ tlačidlo na zrušenie všetkých časovačov.
- Stlačte ZELENÉ tlačidlo na zrušenie označeného časovača.
- Stačte ŽLTÉ tlačidlo na upravenie časovača.

Dátum: Stlačťe > a potom číselnými tlačidlami nastavte dátum.

Názov programu: Stlačte > a vyberte požadovaný kanál, pre ktorý chcete nastaviť časovač. Čas spustenia: Stlačte > a potom číselnými tlačidlami nastavte čas spustenia. Čas trvania: Stlačte > a potom číselnými tlačidlami nastavte čas trvania. Režim opakovania: iedenkrát/denne/každý týždeň/každý mesiac Tvp: Zap / Prehrávač / Kanál / Pohotovostný režim AD nahrávanie: Zap/Vvp Nahrávanie titulkov: Zap/Vyp Nahrávanie teletextu: Zap/Vyp

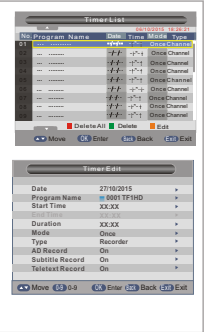

#### Rodičovská kontrola

Tu môžete nastaviť "Zámok". "Rodičovskú kontrolu" a "Zmeniť PIN kód". Šípkami ▲a ▼ označte požadovanú položku a pre vstup do podmenu stlačte tlačidlo "OK".

Zámok Rodičovská kontrola 0,4 roka ~ 18 rokov Zmeniť PIN kód

Zap/Vvp

Staré heslo Nové heslo Potyrdiť heslo zadanie starého hesla

zadanie nového hesla potvrdenie nového hesla

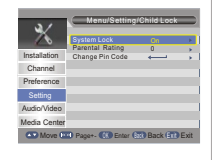

| Dátum a čas                     |                                                                                                    |
|---------------------------------|----------------------------------------------------------------------------------------------------|
| Režim nastavenia dátumu a času: | Automaticky/Manuálne                                                                                                    |
| Dátum/Čas:                      | V manuálnom režime môžete nastaviť dátum a čas ručne.<br>Označte "Dátum" alebo "Čas", stlačte ► a potom číselnými tlačidlami<br>nastavte dátum a čas. |
| Časové pásmo:                   | V automatickom režime môžete nastaviť časové pásmo<br>Základné časové pásmo (GMT) "Automatické rozpätie -12 ~ +12"<br>časový posun po polhodinách.    |
| Územie podľa časového pásma:    | Územie podľa časového pásma                                                                                                    |
| Letný čas:                      | Zap/Vyp                                                                                                    |

#### Továrenské nastavenie

Tu môžete prístroj vrátiť do pôvodného továrenského nastavenia a vymazať všetky existujúce kanály. Budete vyzvaní zadať heslo pomocou číselných tlačidiel.

#### Aktualizácia

Užívateľom ponúkame aktualizáciu softvéru pomocou USB.

Označte možnosť "Aktualizácia pomocou USB, stlačte ►, vyberte požadovaný súbor aktualizácie a nakoniec stlačte tlačidlo "OK", aby ste dokončili aktualizáciu softvéru.

### Automatický pohotovostný režim

Tu môžete aktivovať alebo deaktivovať automatický pohotovostný režim. Prehrávač sa automaticky prepne do pohotovostného režimu, ak je 1/2/3 hod neaktívny.

Automatický pohotovostný režim: Vypnuté (vypnúť automatický pohotovostný režim)

1 hod 2 hod 3 hod POZNÁMKA: Keď nechcete, aby automatického pot

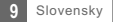

## ZVUKAOBRAZ

#### ZvukaObraz

Tu môžete nastaviť možnosti zvuku a obrazu.

- Pre vstup do hlavného menu stlačte tlačidlo "MENU".
- ② Tlačidlami ▲ a ▼ označte možnosť "Zvuk/Obraz" a stlačte ► pre vstup do ponuky.
- ③ Šípkami ▲ a ▼ označte požadovanú položku a pre vstup do podmenu stlačte tlačidlo "OK".
- Pre ukončenie stlačte tlačidlo "ODÍSŤ".

Kontrast / Jas / Sýtosť / Farebný odtieň:

- Označte požadovanú položku a stačte >.
- ▶ a ◄ tlačidlom vyberte požadovanú hodnotu. Kontrast, jas, sýtosť a farebný odtieň môžete ľubovoľne upravovať.

| Contrast                   | 12                             | Brightness 12                                                                  |
|----------------------------|--------------------------------|--------------------------------------------------------------------------------|
| Saturation                 | 12                             | HUE C                                                                          |
| SPDIF                      | Tichý/PCM/B                    | itstream                                                                       |
| Obrazový formát            | Celá obrazov                   | ka / 4:3LB / 4:3PS / 16:9                                                      |
| Video výstup               | CVBS/RGB                       |                                                                                |
| Rozlíšenie videa           | Automatické<br>/ 720p_60 / 7   | / 480p_60 / 480i_60 / 576p_50 / 576i_50<br>20p-50 / 1080i_60 / 1080i_50 atd.   |
| Kvalita videa              | Vyššie/Štanda                  | ardné                                                                          |
| HDMI zvuk                  | HDMI PCM/HI                    | DMI RAW/HDMI Tichý                                                             |
| Nastavenie omeškania zvuku | Vyp / -100 ms<br>+500 ms / +40 | / -200 ms / -300 ms / -400 ms / -500 ms /<br>0 ms / +300 ms / +200 ms / +100ms |

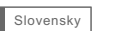

Chappel HUE

Media Center HDMIAudio HDMI P Audio Delay Adjustment C Move CE Page+- C Enter CE Bad

Preference Aspect Ratio Setting Video Output Video Recoli

## MULTIMÉDIA

### Médiá

Prehrávač podporuje 7 typov zoznamů médií.

- Stlačte tlačidlo "MÉDIÁ" a prejdite do multimediálneho režimu.
- ② Stlačte ▲ a ▼ a označte požadovaný zoznam, potom stlačte tlačidlo ▼ a zoznam otvorte. Kurzorom môžete prechádzať medzi jednotlivými zložkami a súbormi.
- ③ Stlačením tlačidla "SPÄŤ" sa môžete vrátiť k predošlej ponuke, opakovaným stlačením tlačidla sa vrátite do TAB.

Film: Prehrávanie videosúborov.

Hudba: Prehrávanie audiosúborov.

Fotografie: Prezeranie fotografií.

Správca nahrávania: Spravuje súbory nahrávok

Ak existuje niekoľko diskových oddielov, treba vybrať ten správny.

| ZELENÉ tlačidlo: | Výber požadovaného diskového oddielu.    |
|------------------|------------------------------------------|
| ŽLTÉ tlačidlo    | Formátovanie diskového oddielu do NTFS.  |
| MODRÉ tlačidlo:  | Formátovanie diskového oddielu do FAT32. |

Zadajte diskový oddiel pre nahrávanie, aby bolo možné sledovať požadovaný záznam.

| ČERVENÉ tlačidlo: | Vymazať zvolenú časť nahrávky    |
|-------------------|----------------------------------|
| ZELENÉ tlačidlo:  | Premenovať zvolenú časť nahrávky |
| MODRÉ tlačidlo:   | Vymazať celú nahrávku            |

#### Správca disku

Menu diskového oddielu

| ČERVENÉ tlačidlo: | Presuňte alebo kopírujte súbor          |
|-------------------|-----------------------------------------|
| ZELENÉ tlačidlo:  | Formátovanie diskového oddielu do FAT32 |
| ŽLTÉ tlačidlo:    | Formátovanie diskového oddielu do NTFS  |
| MODRÉ tlačidlo:   | Zobrazenie informácií o prehrávači      |

Ak vyberiete súbor (zložku)

| ČERVENÉ tlačidlo: | Presunúť alebo kopírovať vybraný súbor (zložku) |
|-------------------|-------------------------------------------------|
| ZELENÉ tlačidlo:  | Premenovať vybraný súbor (zložku)               |
| ŽLTÉ tlačidlo:    | Vymazať vybraný súbor (zložku)                  |
| MODRÉ tlačidlo:   | Vymazať všetky súbory (zložky)                  |

#### POZNÁMKA:

Nehýbte pevným diskom, keď je spustený. Prehrávač by nemusel pevný disk rozpoznať.

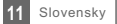

## NAHRÁVANIE & ČASOVÝ POSUN

Pripojenie veľkopamäťového zariadenia pomocou USB portu vám umožní prístup do záznamu vysielaného programu.

- Prerušte vysielaný program a pokračujte v sledovaní neskôr (časový posun)
- Nahrajte výsielaný program
- Ak sa vyčerpá úložný priestor veľkopamäťového zariadenia, nahrávanie vysielaného programu sa zastaví

#### POZNÁMKA:

Pre nahrávanie s časovým posunom použite prosim USB 2.0 disk. Pre nahrávanie s časovým posunom treba použiť USB flash disk alebo pevný disk s pamäťou aspoň 2 GB.

#### Nahrávanie

Okamžité nahrávanie

- V režime prezerania stlačte tlačidlo "NAHRÁVANIE" pre okamžité nahrávanie aktuálneho programu
- Stlačte tlačidlo "PAUZA" a prerušte nahrávanie
- Stlačte tlačidlo "STOP" a ukončite nahrávanie, potom sa zobrazí okno s potvrdením Zvoľte možnosť "ÁNO" pre ukončenie nahrávania. Zvoľte možnosť "NIE" a pokračujte v nahrávaní

Nastavenie prehrávania

Stlačte tlačidlo "MĚDIÁ" a prejdite do Mediálneho centra. Stlačením "ĽAVÉHO" a "PRAVÉHO" tlačidla vyberte možnosť Správca nahrávania, potom prejdite do podmenu Označte požadovaný súbor a stlačie tlačidlo "OK" pre zobrazenie nahrávky

### Časový posun

V hlavnom menu vyberte možnosť Preferencie -> Konfigurácia prehrávača -> Časový posun. Existujú tri rôzne spôsoby, ako nastaviť časový posun.

- 1. Automaticky: V režime prezerania sa časový posun nastaví automaticky.
- 2. Prerušenie: Stlačením tlačidla "PAUZA" v režime prezerania môžete nastaviť časový posun.
- 3. Vypnuté: Vypne funkciu časového posunu.

Začatie

Stlačením tlačidla "PAUZA" v režime prezerania môžete nastaviť časový posun.

#### Režimy prehrávania

Počas prehrávania môžete robiť nasledovné:

- Stlačiť tlačidlo "PAUZA" pre prerušenie prehrávania.
- Stlačiť tlačidlo "DOPREDU" pre zrýchlené prehrávanie vpred.
- Stlačiť tlačidlo "DOZADU" pre zrýchlené prehrávanie dozadu.

Ukončiť časový posun

Stlačte tlačidlo "STOP" a ukončite časový posun.

#### POZNÁMKA:

Pre nahrávanie s časovým posunom použite USB 2.0, pevný disk alebo JSB flash disk známych značiek.

iektoré USB zariadenia nemusia prehrávač podporovať.

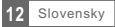

## RIEŠENIE PROBLÉMOV

V niektorých oblastiach môže byť digitálny signál pozemného vysielania slabý. V tomto prípade odporúčame použiť anténu so zosilňovačom na zosilnenie slabého signálu niektorých kanálov.

| Problém                                                                                              | Možná príčina                                                                                                    | Ako postupovať                                                                                                    |
|----------------------------------------------------------------------------------------------------|----------------------------------------------------------------------------------------------------|----------------------------------------------------------------------------------------------------|
| Svetelný indikátor v pohoto-<br>vostnom režime nesvieti.                                             | Napájací kábel je odpojený.<br>Je spálená poistka.                                                                                                    | Skontrolujte hlavný napájací kábel.<br>Skontrolujte poistky.                                                                                                    |
| Žiadny alebo iba slabý signál.                                                                       | <ol> <li>Parabola satelitnej antény nie je<br/>správne nasmerovaná.</li> <li>Signál je príliš slabý.</li> <li>Parabola antény je príliš malá.</li> <li>Anténa nie je dobre nastavená.</li> </ol> | <ol> <li>Upravte smerovanie antény.</li> <li>Zyýšte napätie na LNB alebo<br/>pripojte zosilňovač signálu.</li> <li>Parabolu vymeńte za väčšiu.</li> <li>Anténu správne nastavte.</li> </ol> |
| Vyhľadávanie kanálov<br>nefunguje.                                                                   |                                                                                                    | Ubezpečte sa, že nastavenie antény<br>v hlavnej ponuke prehrávača je správne.                                                                                                    |
| Upozornenie na kódovaný kanál.                                                                       | Kanál je kódovaný.                                                                                                    | Zvoľte alternatívny kanál.                                                                                                    |
| Diaľkové ovládanie nereaguje.                                                                        | Prijímač je vypnutý.<br>Ovládač nie je správne nasmerovaný.<br>Predná strana prehrávača je zatienená<br>Batérie sú vybité.                                                                       | Zapojte hlavný napájací kábel do zásuvky.<br>Nasmerujte ovládač na prednú stranu prehrávača.<br>Uvoľnite priestor pred prednou stranou prehrávača.<br>Vymeňte batérie.                      |
| Nikde nie je uvedené heslo.                                                                          |                                                                                                    | Prvotné heslo je vždy 0000.                                                                                                    |
| Nepočuť zvuk.                                                                                        | Zvolený kanál má signál, ale nemá<br>zvuk.                                                                                                    | Stlačte tlačidlo Audio a ubezpečte sa,<br>že zvolený kanál má zvuk.                                                                                                    |
| Diaľkové ovládanie nefunguje.                                                                        | <ol> <li>Treba vymeniť batérie v ovládači.</li> <li>Medzi ovládačom a prehrávačom<br/>je prekážka, ktorá bráni v prenose<br/>signálu.</li> </ol>                                                 | <ol> <li>Vymeňte batérie</li> <li>Ubezpečte sa, že medzi ovládačom<br/>a prehrávačom nie sú žiadne<br/>predmety, ktoré by bránili prenosu<br/>signálu.</li> </ol>                           |
| Po premiestnení prehrávača<br>do inej miestnosti ste zistili, že<br>už neprijímate digitálny signál. | Presunutím sa mohla znížiť sila<br>signálu prijímaná prehrávačom.                                                                                                    | Skúste priamy prenos signálu cez<br>anténu.                                                                                                    |

Potrebujete poradiť s nastavením a prevádzkou TESLA DVB-T2 prijímača?

SERVIS, NÁHRADNÉ DIELY, PODPORA:

Kontaktujte nás - www.tesla-electronics.eu

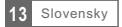

## TECHNICKÁ ŠPECIFIKÁCIA

| TUNER                                                         | <ul> <li>RF VSTUPNÝ KONEKTOR x1<br/>(IEC-TYP, IEC169-2, FEMALE)</li> <li>RF VÝSTUPNÝ KONEKTOR x1<br/>(IEC-TYP, IEC169-2, MALE</li> <li>FREKVENČNÝ ROZSAH:<br/>174MHz~230MHz(VHF)</li> <li>470MHz~882MHz (UHF)</li> <li>ÚROVEŇ SIGNÁLU:<br/>-15 ~ 70 dbm</li> </ul> |
|---------------------------------------------------------------|----------------------------------------------------------------------------------------------------|
| ρεκορέρ                                                       |                                                                                                    |
| <ul> <li>Obrazový dekodér</li> </ul>                          | MPEG-2 MP@HL, AVC/H.264 HP@L4.1<br>MPEG-4 ASP                                                                                                    |
| <ul> <li>Zvukový dekodér</li> </ul>                           | MPEG-1/2PCM/AAC<br>ICE958 SPDIF                                                                                                    |
| <ul> <li>VSTUPNÁ RÝCHLOSŤ</li> </ul>                          | max. 48 Mbit/s                                                                                                    |
| <ul> <li>OBR. FORMÁT</li> </ul>                               | 4:3/16:9                                                                                                    |
| OBR. VÝSTUP                                                   | HDML SCART                                                                                                    |
| • MODULÁCIA                                                   | QPSK, 16QAM, 64QAM                                                                                                    |
| KONEKTORY                                                     |                                                                                                    |
| • PRÍVODNÁ ŠNÚRA                                              | Pevná                                                                                                    |
| TUNER                                                         | Anténny vstup 1x, RF VÝSTUPNÝ SLUČKA 1x                                                                                                    |
| • SCART                                                       | TV VÝSTUP 1x                                                                                                    |
| • SPDIE                                                       | KOAXIÁLNY 1x                                                                                                    |
| • DATA PORT                                                   | USB PORT 2.0                                                                                                    |
|                                                               |                                                                                                    |
|                                                               |                                                                                                    |
| NAPÁJACÍ ZDROJ<br>• VSTUPNÉ NAPÄTIE<br>• SPOTREBA EL. ENERGIE | 220 - 240V~, 50/60 Hz<br>max. 12 W                                                                                                    |
|                                                               |                                                                                                    |

## DOLBY AUDIO

Vyrobeno v licenci společnosti Dolby Laboratories. Dolby a symbol dvojitého D jsou ochranné známky společnosti Dolby Laboratories.

## VYHLÁSENIE O ZHODE

My, INTER-SAT LTD, org. zložka prehlasujeme, že toto zariadenie je v súlade so základnými požladavkami a ďalšími príslušnými ustanoveniami noriem a predpisov relevantných pre daný typ zariadenia.

Tento produkt spĺňa požiadavky Európskeho Únie.

Ak je tento symbol prečiarknutého koša s okolo pripojený k produktu, znamená to, že na produkt sa vzťahuje európska smernica 2002/96/ES. Informujte sa prosím o miestnom système separovaného zberu elektrických a elektronických výrobkov.

Postupujte prosím podľa miestnych predpisov a staré výrobký nevyhadzujte v bežnom domácom odpade. Správna likvidácia starého produktu pomáha predisť potenciálnym negativnym vplyvom na životné prostredie a ľudské zdravie.

Dizajn a špecifikácie môžu byť zmenené bez predchádzajúceho upozornenia, tlačové chyby vyhradené.

#### www.tesla-electronics.eu

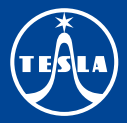

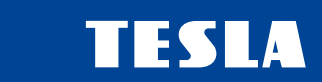